## Easy steps To Access Online

## Courses

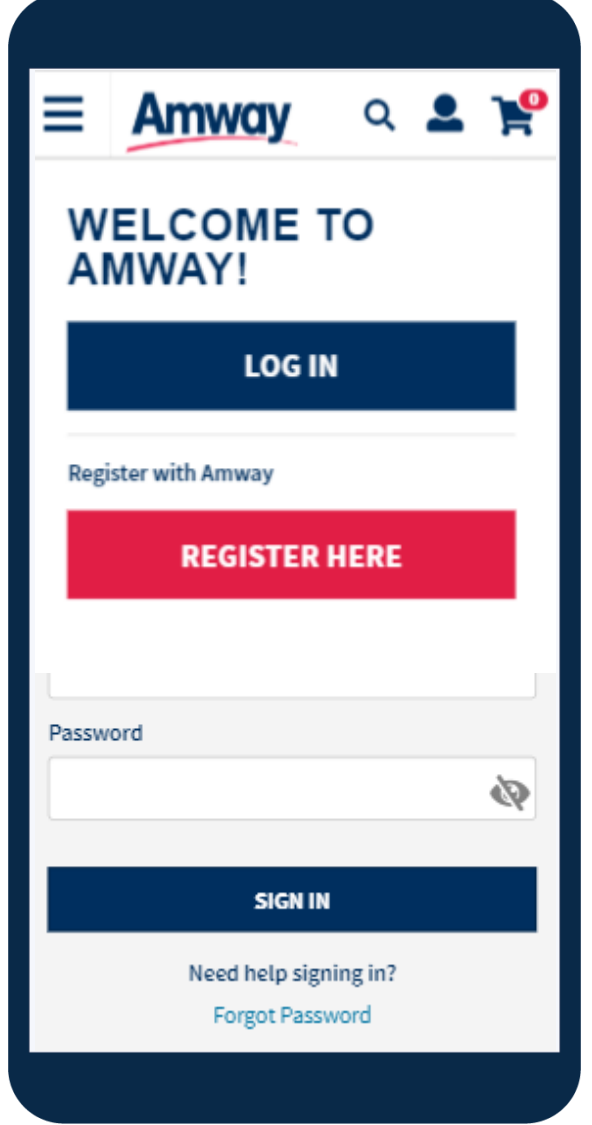

## 1. Log on to www.amway.com.ph

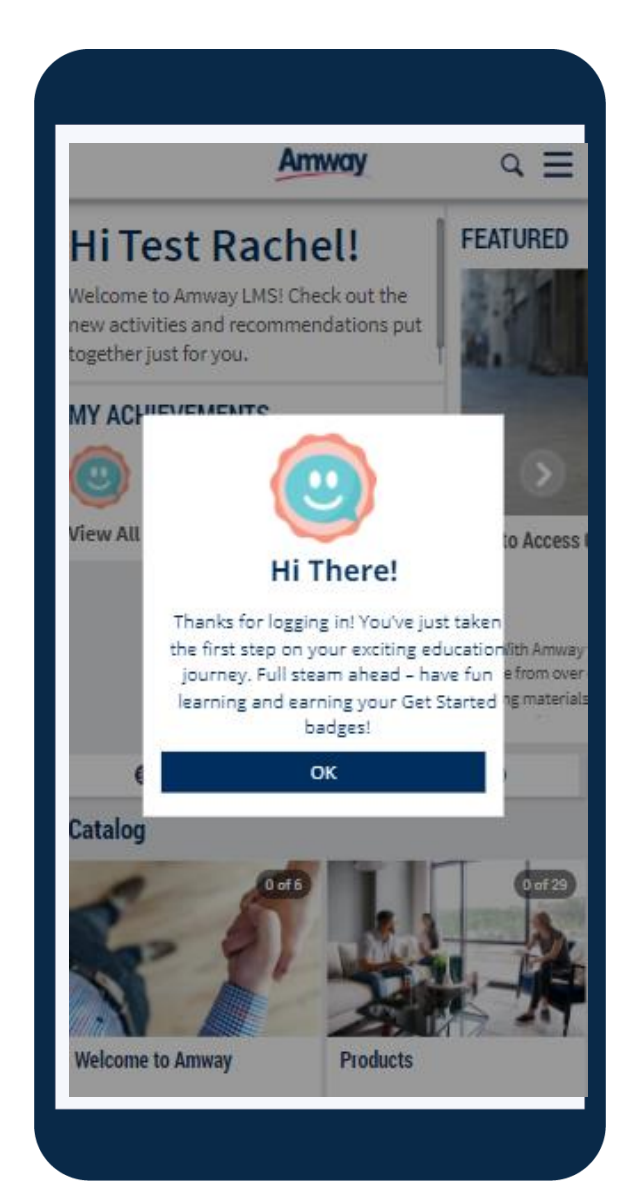

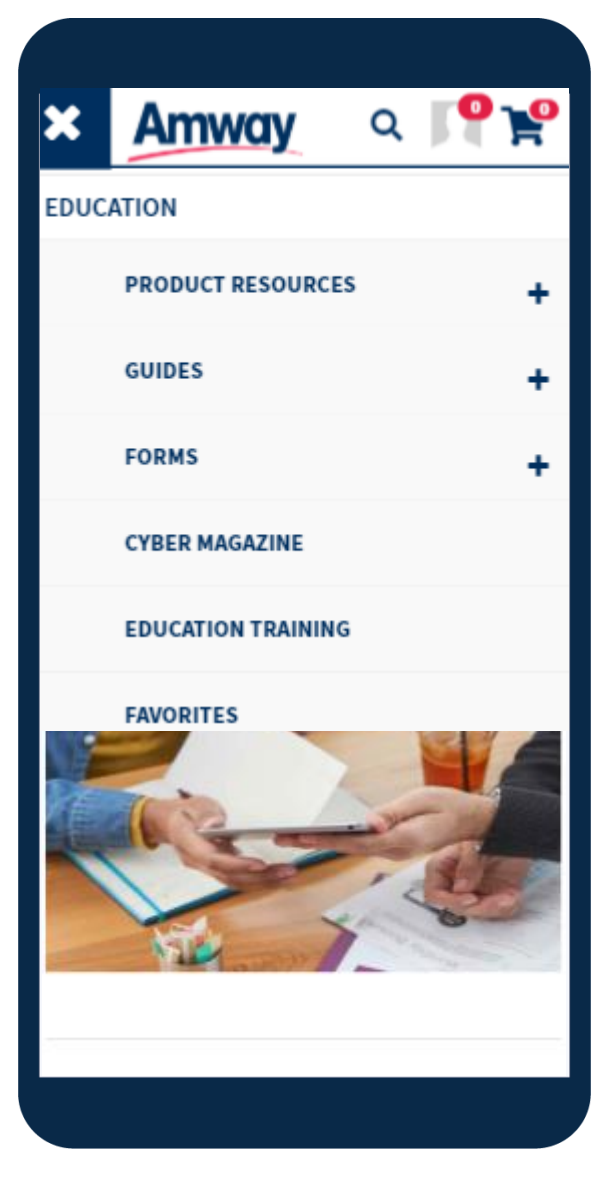

2. Click the **Education** Dashboard to show submenus, look for **Online Training** submenu

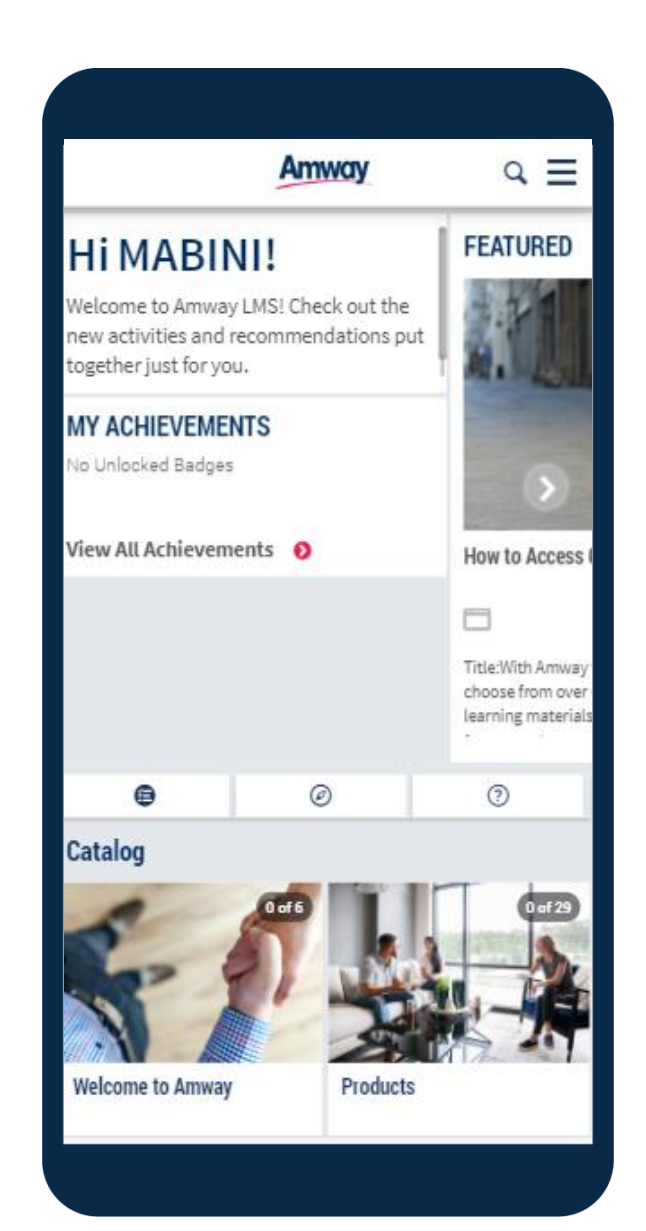

3. Clicking **Online Training** redirects to the Learning Management System portal

4. Choose and click learning activities

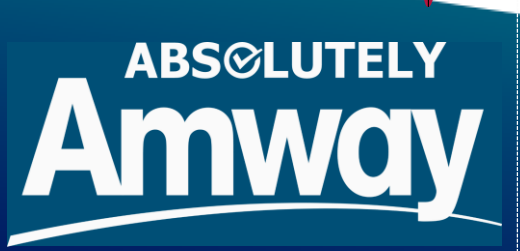